## GooDocs

Use the **"Office inventory template"** to keep track of your office equipment inventory, quantity, and condition.

The table contains 10 fields that must be filled in:

| Item ID Category Description UOM Quantity | Reception<br>Date | Price per<br>Unit | Total<br>Price | Condition | Location |
|-------------------------------------------|-------------------|-------------------|----------------|-----------|----------|
|-------------------------------------------|-------------------|-------------------|----------------|-----------|----------|

- In the **"Item ID**" column, you need to indicate the code or special designation of the product;
- In the **"Category"** column, you need to select the type of office equipment from the drop-down list from the proposed options. If there is no required value, you can add it, read about it below;
- In the **"Description"** column, you need to indicate a description of the item (for example, Fax Panasonic);

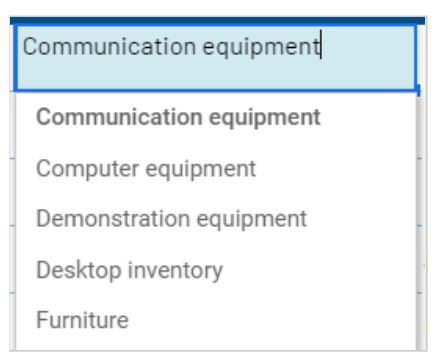

- In the **"UOM"** column, you must enter the unit of measure for this product (pieces, linear meters, square meters, etc.);
- In the **"Quantity"** column, you must specify the number of identical products in stock;
- In the column **"Reception Date"** indicate the date of purchase of each specific product in the format **mm/dd/yyyy**;
- In the **"Price per Unit"** column, you should indicate the purchase price per unit of each product;
- The column **"Total Price"** will automatically calculate the value of the total cost of the whole number of products for each specific row;
- In the **"Condition"** column, select the appropriate option for the current state of the product from the drop-down list;
- In the **"Location"** column, indicate the exact location of the office equipment (for example, office number, office space, warehouse, etc.)

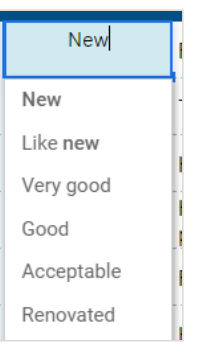

An example of a completed table:

## GooDocs

| Item ID       | Category                |   | Description                         | UOM  | Quantity | Reception<br>Date | Price per<br>Unit | Total<br>Price | Condition   | Location                              |
|---------------|-------------------------|---|-------------------------------------|------|----------|-------------------|-------------------|----------------|-------------|---------------------------------------|
| 436-364-2454  | Communication equipment | • | Fax Panasonic                       | pcs. | 3        | 5/20/2021         | \$130.00          | \$390.00       | New         | Financial department                  |
| 874-252-3634  | Computer equipment      | - | Laptop Dell XPS 15 9500-NCFMG 15.6' | pcs. | 8        | 7/31/2021         | \$2,099.00        | \$16,792.00    | Like new 🔹  | Trade points 1,2,3,4                  |
| 325-464-3242  | Demonstration equipment | - | Projector Epson EH-TW5820           | pcs. | 1        | 1/10/2021         | \$1,240.00        | \$1,240.00     | New 🔻       | Head office                           |
| 986-454-5352  | Desktop inventory       | • | Stationery set Bestar 8263XDU       | pcs. | 26       | 10/16/2020        | \$170.00          | \$4,420.00     | Like new 🔹  | , Head office, trade<br>points, lobby |
| 763-598-42342 | Furniture               | - | Office chair Cougar Armor S ROYAL   | pcs. | 3        | 9/11/2020         | \$290.00          | \$870.00       | Very good 🔹 | Financial department                  |
| 356-345-3536  | Interior items          | • | Floor hanger                        | pcs. | 5        | 11/5/2020         | \$109.00          | \$545.00       | Like new 🔹  | Head office                           |
| 375-635-3456  | Lighting                | • | Office table lamp DFTP Arki         | pcs. | 26       | 10/16/2020        | \$270.00          | \$7,020.00     | New 🔻       | , Head office, trade<br>points, lobby |

At the same time, the document contains a second tab, which includes values for drop-down lists, which can be changed to suit your needs.

Template - List , 7

Go to the **"List"** tab, which contains values in 2 columns:

- 1. Categories of office items. If the required value is not in the list, enter the required value under the last value in the column.
- 2. Options for the state of office equipment. Here you can similarly delete or add values.

These changes will be displayed when selecting values from the drop-down lists.